# FERIEAFREGNING

HÅNDTERING AF FERIEAFREGNING IFM. FRATRÆDELSE PR. 1. SEPTEMBER 2024

| INDHOLD                                                                   |   |
|---------------------------------------------------------------------------|---|
| Baggrund2                                                                 | 2 |
| Nulstillet feriesaldi                                                     | 2 |
| Ferieafregningsprocessen                                                  | 3 |
| Ferieafregning før slutdato                                               | 3 |
| Ferieafregning efter slutdato                                             | 3 |
| Ferieafregning på skæve slutdatoer                                        | 3 |
| Godt at vide                                                              | 3 |
| Sådan ferieafregner du                                                    | ł |
| Tildel flere ferieafregninger på samme tid                                | 5 |
| Efter ferieafregning                                                      | 5 |
| Rettelser i medarbejderens ferie <b>efter</b> endt ferieafregning i mitHR | 5 |
| Historik på ferieafregninger                                              | 5 |
| Fortrydelse af afsendt ferieafregning6                                    | 5 |
| Fejltildelt ferieafregning                                                | 5 |

Pr. den 29. august 2024 vil alle medarbejdere få nulstillet deres feriesaldi, når én af følgende to ting sker:

- Medarbejderen bliver inaktiv i mitHR
- HR håndterer opsigelse eller uansøgt afsked i mitHR

Ferieafregningsprocessen tages i brug fra 1. september 2024, dvs. på medarbejdere med slutdato fra og med d. 1. september.

Som sekretær skal du derfor ikke længere nulstille feriesaldi manuelt ved ferieafregning på medarbejdere, der har en slutdato, der ligger fra og med d. 1. september 2024.

# NULSTILLET FERIESALDI

Alle medarbejdere vil blive nulstillet med en reguleringslinje "Saldoslut" under "Detaljer" på fraværsplanerne. Denne linje viser, hvor mange dage medarbejderen havde på saldoen pr. slutdatoen.

| Optjeningsplansal     | do : Feriedage  |   |       |           |
|-----------------------|-----------------|---|-------|-----------|
| Saldoberegnings       | dato 30-06-2025 | Î | Ð     |           |
| Startdato for planper | iode 01-09-2024 |   |       |           |
| S                     | aldo 0 Dage     |   |       |           |
| Opsummering Deta      | aljer           |   |       |           |
| Vis 🔻 ַ 🗇             | Frigør          |   |       |           |
| Dato                  | Туре            |   | Dage  | Yderliger |
| 30-06-2025            | Saldoslut       |   | -20,8 |           |
| 30-06-2025            | Ferie optjent   |   | 2,08  | _         |
| 31-05-2025            | Ferie optjent   |   | 2,08  |           |
| 30-04-2025            | Ferie optjent   |   | 2,08  |           |
| 4                     |                 |   |       |           |
|                       |                 |   |       |           |
|                       |                 |   |       |           |

# FERIEAFREGNINGSPROCESSEN

Regel: Ferieloven angiver, at medarbejdere skal ferieafregnes med deres sidste månedsløn.

## FERIEAFREGNING FØR SLUTDATO

### Sekretærens opgaver:

- Er der forhåndsregistreret ferie, der ligger EFTER slutdato på medarbejderen, skal ferien tilbagetrækkes. Dette skyldes Lønkontorets overblik over registreret ferie.
- Kontroller at al ferie og fravær, er korrekt registreret

### FERIEAFREGNING EFTER SLUTDATO

#### Sekretærens opgave:

• Kontroller at al ferie og fravær, er korrekt registreret

# FERIEAFREGNING PÅ SKÆVE SLUTDATOER

Fratræder en medarbejder på en skæv slutdato fra og med den 01-09-2024, kan ferieafregning laves før og efter slutdatoen.

Selve processen er nu den samme, som hvis medarbejderen fratrådte sidste dag i måneden.

**Vigtigt**: Fratræder en medarbejdere før 01-09-2024 med en skæv slutdato, følges denne vejledning: <u>Skæve</u> ansættelsesdatoer.

## GODT AT VIDE

- Vær opmærksom på om medarbejderen skifter til anden AU-ansættelse, og dermed ikke skal ferieafregnes. Brug MSK til at se evt. fremtidige ansættelser.
  - Sendes en medarbejder til ferieafregning, kan dette ikke trækkes tilbage igen.
  - Det kan derfor være en fordel at angive i off-boardingsprocessen, at medarbejderen skal meddele enheden, hvis der er tale om et stillingsskifte og ikke en fratrædelse fra AU.
- Hvis medarbejder er overgået til ny ansættelse/tilknytning udenfor sekretærs ansvarsområde, kan der ikke igangsættes en ferieafregning. Kontakt mitHR-supporten via Cherwell.

# SÅDAN FERIEAFREGNER DU

Når ferien er kontrollerer, skal der startes et forløb. Se her hvordan:

| Tilgå <b>APPS: Forløb og formular</b>                                                                                                    | Forløb og<br>formularer                     |
|----------------------------------------------------------------------------------------------------|---------------------------------------------|
| Vælg bundfanen " <b>Udforsk"</b>                                                                                                    | ◎ Udforsk                                   |
| Vælg nu forløbet<br><b>"Ferieafregning"</b>                                                                                                    | Frieafregning                               |
| Tryk på " <b>Tildel</b> "                                                                                                    |                                             |
|                                                                                                    | < Ferieafregning Tildel                     |
| Indtast KUN navn/AUID på                                                                                                    | Hvem er forløbet og formularen til?         |
| den medarbejder, som skal<br>ferieafregnes.                                                                                                    | Udvælgelsestype<br>Person Vælg en person ri |
| Dato og kommentarfeltet skal<br>der ikke røres ved.                                                                                                    | Pakravet                                    |
| <b>OBS</b> : Det er vigtigt at tildele et<br>forløb INDEN medarbejderen<br>udløber sin ansættelse, da det<br>vil være svære at vælge det<br>korrekte ansættelsesforhold,<br>efter de bliver inaktive. |                                             |
| Tryk <b>"Tildel",</b> så<br>ferieafregningen endelig<br>tildeles den valgte<br>medarbejder.                                                                                                    | Annuller Tildel                             |

| Efter du har trykket "Tildel", vil<br>du møde dette skærmbillede.     | < Tildelte forløb og formularer<br>Gagetterpersonavn Q                                                                                                    |  |  |  |
|-----------------------------------------------------------------------|----------------------------------------------------------------------------------------------------|--|--|--|
|                                                                       | Understrehender Organisation                                                                                                    |  |  |  |
| Det betyder IKKE, at<br>tildelingen er fejlet - gå til<br>næste step. | Ser ikke ud til, at du har søgt efter et forløb,<br>formular eller en person endnu<br><sup>Ser ikke ud til, at du har søgt efter et forløb,</sup> formular eller en person endnu                                                                                                    |  |  |  |
| Gå til bundfanen <b>"Mine</b>                                         | < Mine opgaver                                                                                                    |  |  |  |
| opgaver" og tryk på opgave for<br>at folde den ud                     | Søg efter opgaver Q                                                                                                    |  |  |  |
|                                                                       | Abn Forfalden Fuldført Påkrævet Valgfri Fravær Kompensation                                                                                                    |  |  |  |
|                                                                       | Omtidel Genilon                                                                                                    |  |  |  |
|                                                                       | veeg indeximate to Opgover in en installung     Presenter of the state of the state of the |  |  |  |
|                                                                       | Kontroller ferie og angiv klar til     Ferieafregning     Pikrævet     ···                                                                                                    |  |  |  |
|                                                                       | Controller ferie og angiv klar til     Ferieafregning     Pikrævet     ···                                                                                                    |  |  |  |
| Du kan nu læse                                                        | © Udforsk                                                                                                    |  |  |  |
| opgavebeskrivelsen                                                    |                                                                                                    |  |  |  |
|                                                                       | OBS: Er du usikker på om alt er registreret på medarbejderen, så gå ud af                                                                                                    |  |  |  |
| Truk "Send til ferieafregning"                                        | forløbet og ind i "Fraværsrecords" og tjek medarbejderen igennem                                                                                                    |  |  |  |
| for at færdiggøre                                                     | Controller ferie og angiv klar til     Ferieafregning     Päkrævet     ···                                                                                                    |  |  |  |
| ferieafregning i mitHR.                                               | Opgave - Inden ferieafregning                                                                                                    |  |  |  |
|                                                                       | <ul> <li>slå medarbejder op i mitHR under handlingen "Fraværsrecords"</li> <li>tjekke om al ferie er kontrolleret, kan du tilkendegive, at medarbejderen.</li> <li>Når ferieregistreringerne er kontrolleret, kan du tilkendegive, at medarbejderen er klar til at blive ferieafregnet ved at trykke på "Send til ferieafregning" (knoppen under denne opgave).</li> <li>Du vil selv modtage en kvitteringsmail for afsluttet ferieafregning i mitHR.</li> </ul>                                                                                                    |  |  |  |
|                                                                       | Info - Efter afsluttet ferleafregning i mitHR                                                                                                    |  |  |  |
|                                                                       | <ul> <li>Når du har trykket "Send til ferieafregning" sker der 3 ting:</li> <li>Lønkontoret modtager besked om ferieafregning af medarbejderen dagen efter en afsluttet ferieafregning</li> <li>På baggrund af denne besked, ferieafregner Lønkontoret medarbejderen i lønsystemet.</li> <li>Medarbejderens feriesaldo vil blive nulstilling og stemplet med reguleringsårsag "Ferieafregning", når fratrædelsesdatoen indtræffer.</li> </ul>                                                                                                    |  |  |  |
|                                                                       | Send til ferieafregning                                                                                                    |  |  |  |
| Du er nu færdig med                                                   | Når du trykker "Send til ferieafregning":                                                                                                    |  |  |  |
| ferieafregning i mitHR.                                               | • Du modtager en kvitteringsmail og en notifikation i mitHR                                                                                                    |  |  |  |
|                                                                       | Løn vil automatisk modtage en besked om ferieafregning med                                                                                                    |  |  |  |
|                                                                       | medarbejderens oplysninger dagen EFTER, der er trykket på<br>"Send til ferieafregning".                                                                                                    |  |  |  |
|                                                                       | Medarbejderens nulstillede feriesaldo ifm. fratrædelsen vil blive                                                                                                    |  |  |  |
|                                                                       | stemplet som terleafregnet.                                                                                                    |  |  |  |

# TILDEL FLERE FERIEAFREGNINGER PÅ SAMME TID

Har du flere medarbejdere, der skal ferieafregnes, kan du tildele ferieregningen til flere medarbejdere på samme tid.

Når du har valgt den første person, kan du klikke "Tilføj erhverver", for at tilføje yderligere medarbejdere:

| Hvem er forløbet og formularen til? |   |
|-------------------------------------|---|
| Aktiv - Lønsystemberettiget         | × |
| + Tilføj erhverver                  |   |

Det kan tage lidt længere tid, før alle er blevet tildelt en ferieafregning, når man tildeler til flere på én gang.

### EFTER FERIEAFREGNING

## RETTELSER I MEDARBEJDERENS FERIE EFTER ENDT FERIEAFREGNING I MITHR

Laver du ændringer til medarbejderens ferie, **efter** du har afsluttet ferieafregning i mitHR, skal der tages kontakt via en mail direkte til Lønkontoret om foretaget ændringer.

### HISTORIK PÅ FERIEAFREGNINGER

Du kan finde alle de ferieafregninger, som du har afsluttet i mitHR indtil 1,5 år efter afsendelse til ferieafregning.

### Find afsluttede ferieafregninger

| <ol> <li>QA: Forløb og Formularer</li> <li>"Mine opgaver"</li> <li>Vælg "Fuldførte"</li> </ol> | < Mine opgaver                  |                             |  |
|------------------------------------------------------------------------------------------------|---------------------------------|-----------------------------|--|
|                                                                                                | Søg efter opgaver               | Q                           |  |
|                                                                                                | Åbn Forfalden Fuldført Påkrævet | Valgfri Fravær Kompensation |  |

## FORTRYDELSE AF AFSENDT FERIEAFREGNING

Det er ikke muligt at fortryde en ferieafregning, når den først er afsendt. I disse tilfælde vil medarbejderen blive ferieafregnet og optjene ferie på ny i en ny ansættelse, hvis der skulle være tale om et stillingsskifte fremfor ferieafregning.

### FEJLTILDELT FERIEAFREGNING

Hvis du ved en fejl har tildelt en ferieafregning til en medarbejder, men den endnu ikke er afsendt, kan HR DD slette den tildelte ferieafregning. Opret en Cherwell-sag til mitHR-supporten.